#### 1. КАК РАЗМЕСТИТЬ ЗАГОЛОВОК

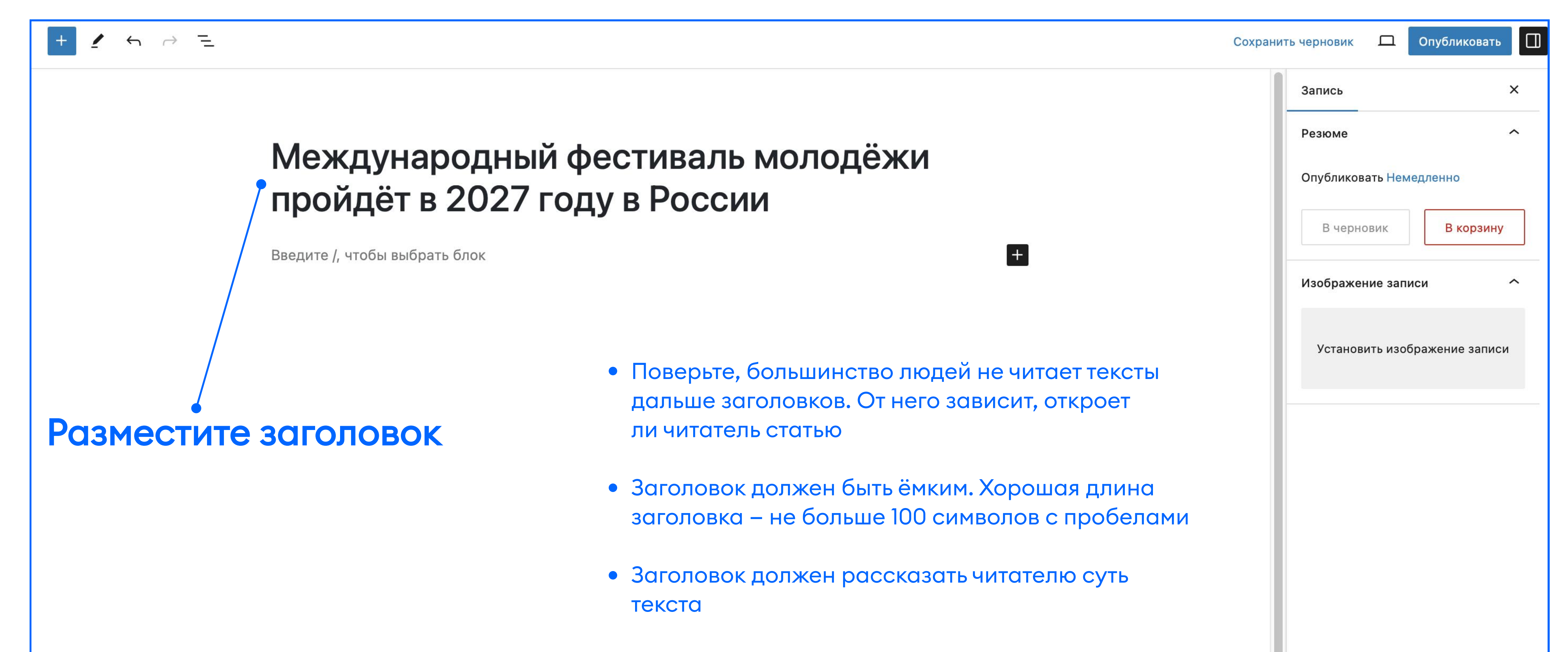

| • Заголовок не должен быть скучным, но и не стоит |  |
|---------------------------------------------------|--|
| использовать кликбейт                             |  |
|                                                   |  |

#### 2. КАК ЗАГРУЗИТЬ ОБЛОЖКУ СТАТЬИ

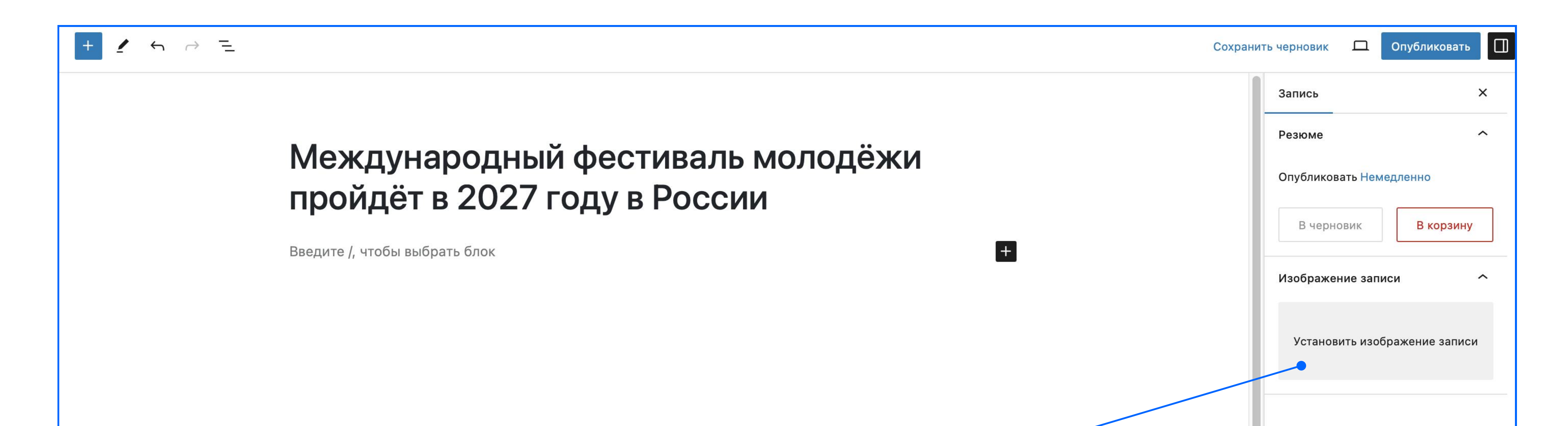

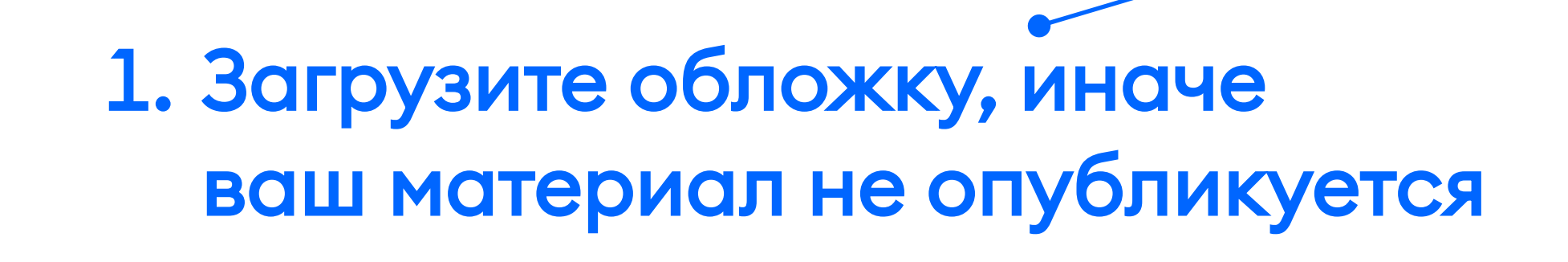

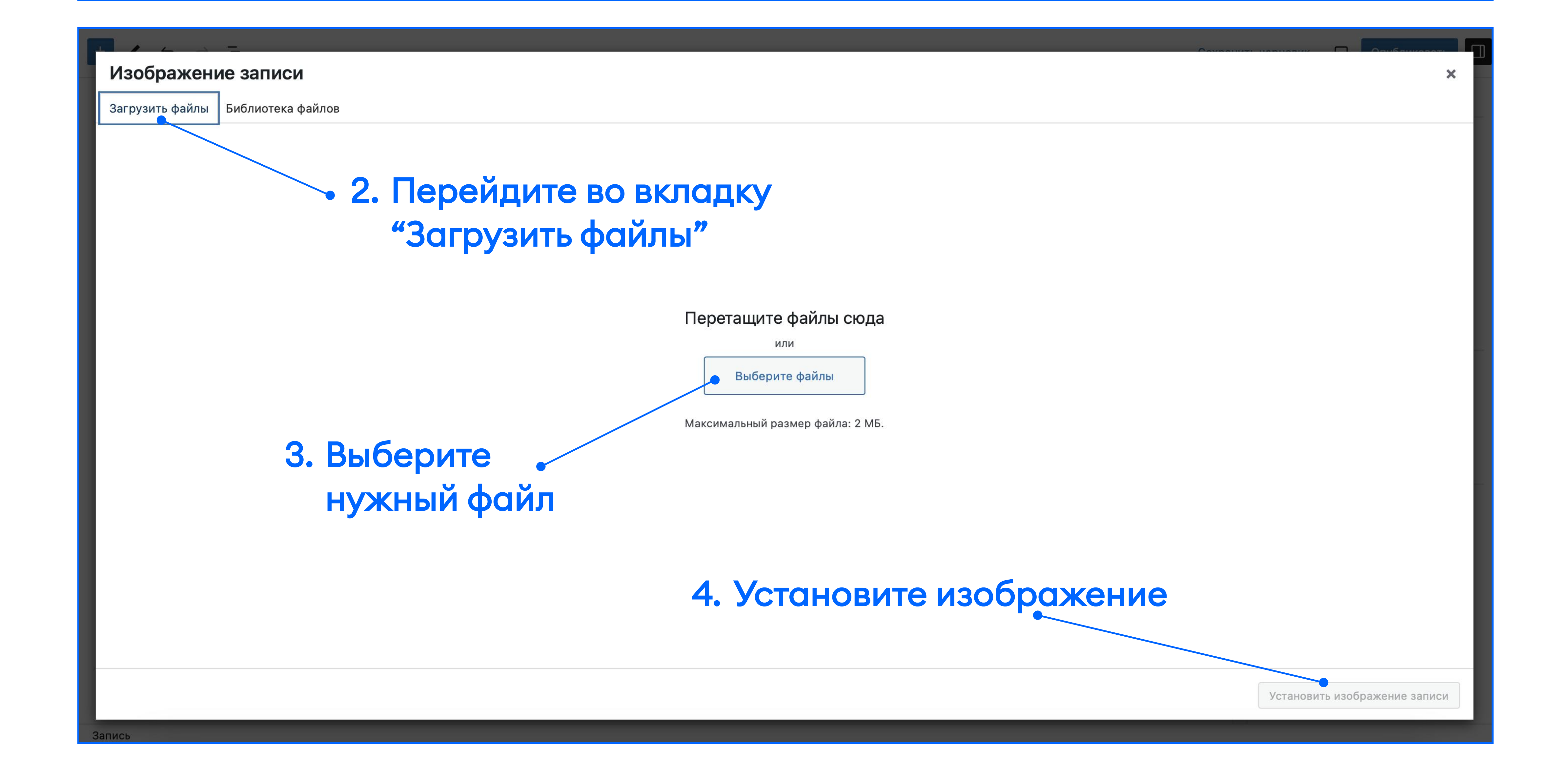

## 3. НАПИШИТЕ ЛИД

Это первый абзац текста. Иначе - введение

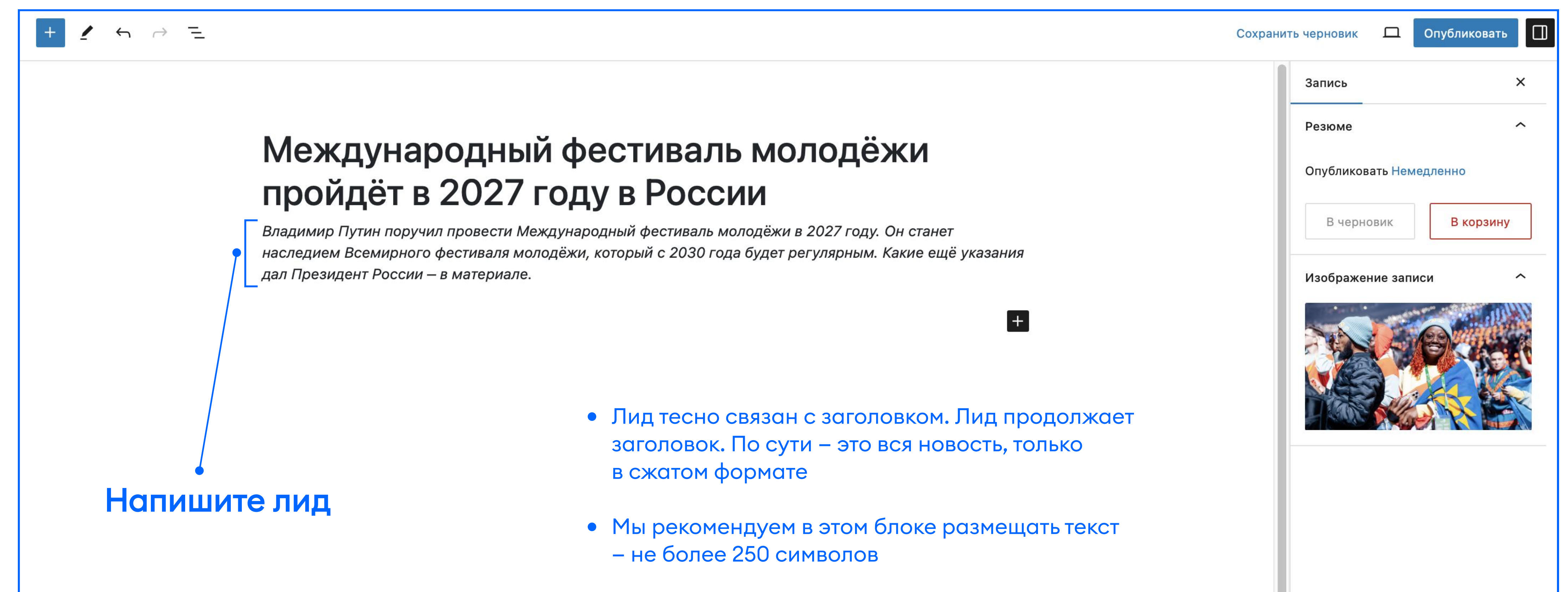

# 4. ОСНОВНОЙ ТЕКСТ

Здесь мы рассказываем о теме текста подробно, добавляем цитаты, цифры, даем ссылки на связанные тексты

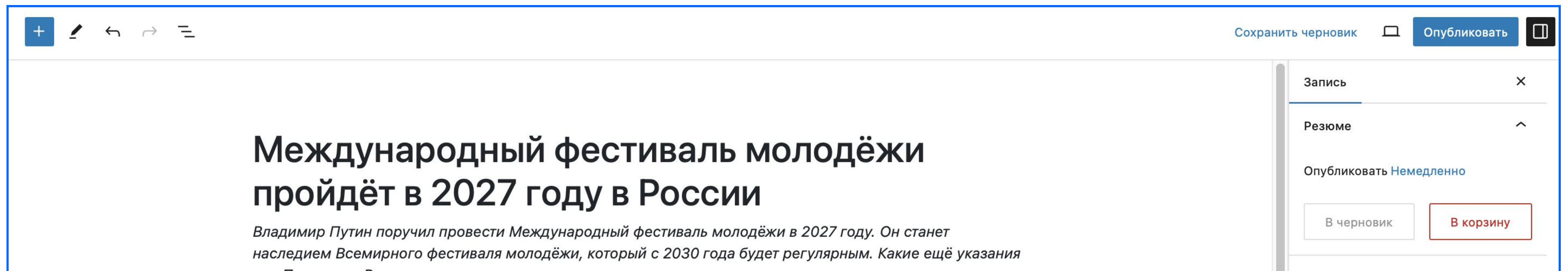

+

дал Президент России – в материале.

Всемирный фестиваль молодёжи прошёл в этом году с 1 по 7 марта на федеральной территории «Сириус» в Сочи. В нём приняли участие 20 тысяч молодых людей из России и из 180 стран мира. В организации масштабного события помогали пять тысяч волонтёров.

На площадке ВФМ-2024 Владимир Путин пообщался с участниками из разных стран и ответил на их вопросы. По итогам встречи Путин поручил Правительству и Администрации Президента «предусмотреть необходимое финансирование и обеспечить проведение в Российской Федерации» Всемирного фестиваля молодёжи раз в шесть лет, начиная с 2030 года. Как сообщает сайт Кремля, в мероприятиях примут участие до 20 тысяч человек.

• Основной текст должен быть разбит на равные абзацы, отделенные друг от друга пустой строкой Это поможет читателю ориентироваться в тексте

• В первую очередь читатель воспринимает первые строки каждого абзаца

• Если первая строка его не заинтересовала, он не станет читать абзац

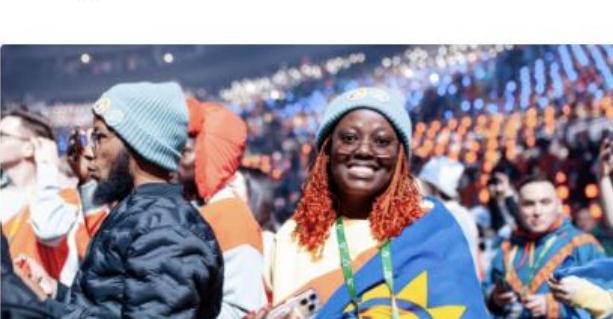

~

#### Изображение записи

## 5. ДОБАВЬТЕ ИЗОБРАЖЕНИЯ

#### Сделайте свой материал интереснее

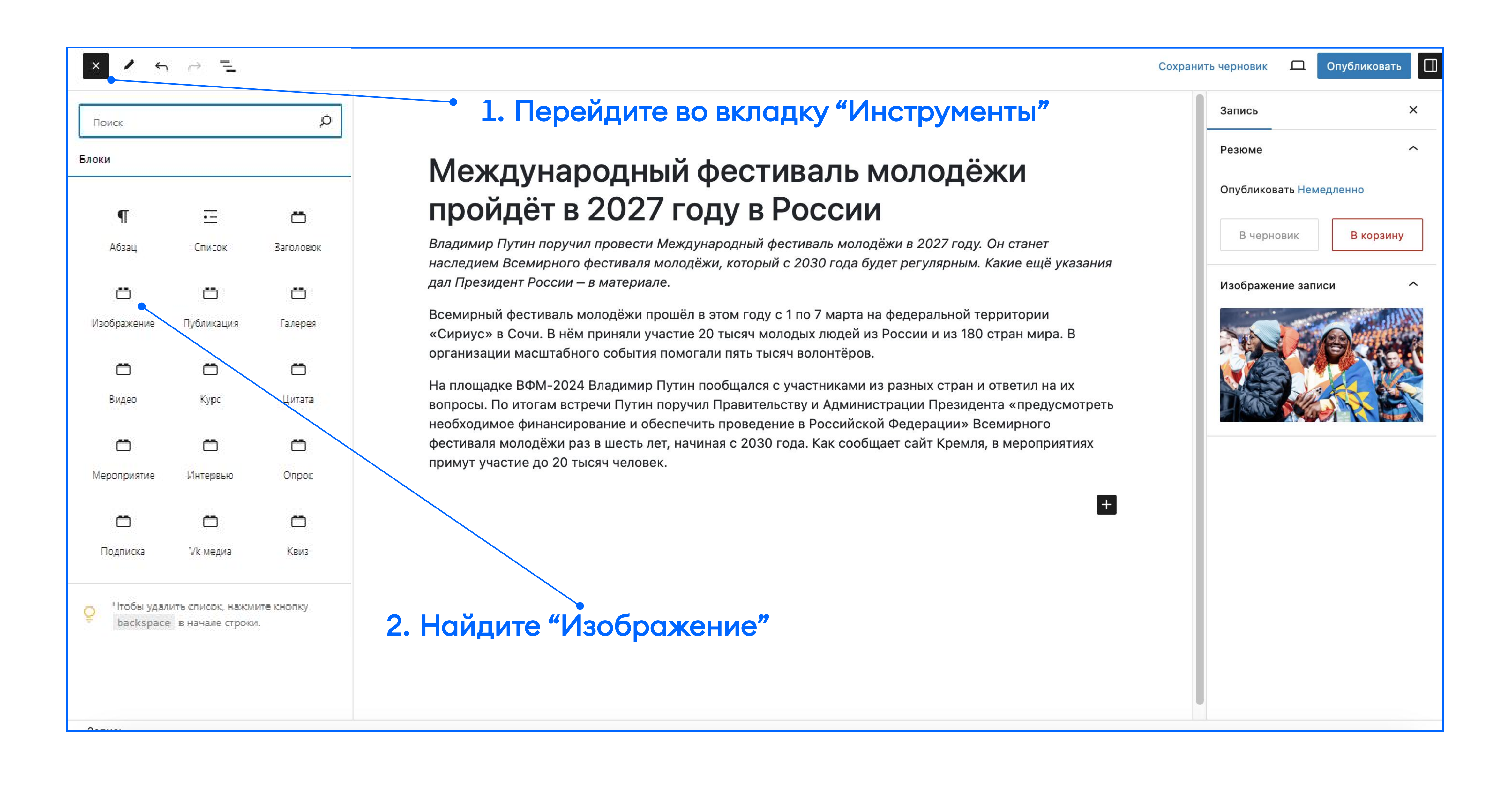

![](_page_2_Figure_3.jpeg)

![](_page_2_Figure_4.jpeg)

![](_page_2_Picture_5.jpeg)

#### 7. Вставьте в эти блоки название статьи

#### 8. Нажмите для сохранения

![](_page_2_Figure_8.jpeg)

### 6. ДОБАВЬТЕ МЕРОПРИЯТИЕ

#### • 1. Перейдите во вкладку "Инструменты"

| ри <mark>с</mark> к |               | Q                     | фортирала мололёжи р                                                    | яч человек.                                                                                                    | Запись                           | ×                   |
|---------------------|---------------|-----------------------|-------------------------------------------------------------------------|----------------------------------------------------------------------------------------------------|----------------------------------|---------------------|
| си                  |               |                       | Ссылка на мероприятие<br>Мероприятие                                    |                                                                                                    | Резюме                           | ^                   |
| <b>¶</b><br>Абзац   | =<br>Список   | <b>С</b><br>Заголовок | Search         Showing 20 of 20009 results           .Помощ МЕРОПРИЯТИЕ |                                                                                                    | Опубликовать Неме,<br>В черновик | дленно<br>В корзину |
| Ö                   | Ö             | Ö                     | Поприятие                                                               |                                                                                                    | Изображение запис                | и -                 |
| Соражение<br>Видео  | Курс          | Цитата                | Ещё одно масштабное о<br>Международный фестив                           | событие в России пройдёт в 2027 году. Владимир Путин поручил организовать<br>валь молодёжи для 10 тысяч участников. Это мероприятие будет проходить также |                                  |                     |
| ероприятие          | С<br>Интервью | Onpoc                 |                                                                         | сохранить и распространить наследие вфи.                                                                                                    |                                  |                     |
|                     |               |                       |                                                                         |                                                                                                    |                                  |                     |

![](_page_3_Figure_3.jpeg)

# Появится специальный блок. Скопируйте ссылку на мероприятие с Dobro.ru и вставьте в поле "Ссылка на мероприятие"

![](_page_3_Picture_5.jpeg)

#### 7. РЕКОМЕНДАЦИИ ВНУТРИ СТАТЬИ

![](_page_4_Figure_1.jpeg)

2. Найдите "Публикация"

| + 🖌 🥎 😑 |                                                                                                    | Сохранит | ть черновик 🛛 | Опубликовать |
|---------|----------------------------------------------------------------------------------------------------|----------|---------------|--------------|
|         | Ещё одно масштабное событие в России пройдёт в 2027 году. Владимир Путин поручил организовать<br>Международный фестиваль молодёжи для 10 тысяч участников. Это мероприятие будет проходить также |          | Запись        | ×            |
|         | раз в шесть лет, чтобы сохранить и распространить наследие ВФМ.                                                                                                    |          | 🛅 Публикация  |              |
|         | Ссылка на мероприятие                                                                                                    |          |               |              |
|         | https://dobro.ru/event/10589100                                                                                                    |          | дополнительно | ~            |
|         | Мероприятие                                                                                                    |          |               |              |
|         | Showing 20 of 20009 results                                                                                                    |          |               |              |
|         |                                                                                                    |          |               |              |
|         | "Мир начинается с детства" МЕРОПРИЯТИЕ 🖉 🗆                                                                                                    |          |               |              |

![](_page_4_Figure_4.jpeg)

![](_page_4_Figure_6.jpeg)

#### 8. ДОБАВЬТЕ КУРС ДОБРО.УНИВЕРСИТЕТА ВНУТРИ СТАТЬИ

| 1 5                      | ⊖ <u>=</u>       |            | Co                                                                                                    | охранить черновик 🔲 Опубликовать |
|--------------------------|------------------|------------|----------------------------------------------------------------------------------------------------|----------------------------------|
|                          |                  |            | Ссылка на мероприятие                                                                                                    | Запись                           |
| и <mark>с</mark> к       |                  | Q          | C                                                                                                    |                                  |
| 4                        |                  |            | Ссылка на курс                                                                                                    | ¶ Абзац                          |
|                          |                  |            | Описание<br>Showing 20 of 20009 results                                                                                                    | Начните с создания               |
|                          | ·                |            | Kypc     Showing 20 of 126 results                                                                                                    | повествовательного олока.        |
| 9                        | <u>. –</u>       | Ö          | «Learn medical E КУРС 2 П МЕРОПРИЯТИЕ 2 П                                                                                                    | Цвет                             |
| Абзац                    | Список           | Заголовок  |                                                                                                    |                                  |
|                          |                  |            |                                                                                                    | О Текст                          |
| Ö                        | Ö                | Ö          | крас МЕРОПРИЯТИЕ 🤌 🗆                                                                                                    | 🖉 Фон                            |
| бражение                 | Публикация       | Галерея    |                                                                                                    |                                  |
|                          |                  |            |                                                                                                    | Типографика                      |
| Ö                        | Ö                | Ö          | Кроме того, ежегодно будут проходить международные тематические слёты для молодёжи. В каждом из                                                                                               | РАЗМЕР                           |
| Видео                    | Курс             | Цитата     | них примут участие две тысячи человек.                                                                                                    | S M L XI                         |
|                          |                  |            | По поручению Путина по итогам ВФМ-2024, для представителей молодёжи и организаций из других стран                                                                                             |                                  |
| Ö                        |                  | Ö          | будет организован <u>грантовыи</u> конкурс, которыи поддержит социально-значимые проекты.                                                                                                    | Лополнительно                    |
| роп <mark>рия</mark> тие | Интервью         | Опрос      | Заголовок                                                                                                    | H                                |
|                          |                  |            | Читайте также:                                                                                                    |                                  |
| Ö                        | Ö                | Ö          | Публикация                                                                                                    |                                  |
| одписка                  | Vk медиа         | Квиз       | Q Участники ПМЭФ пробежали 5 км «Навстречу Играм дружбы» Showing 1 of 1 results                                                                                                    |                                  |
|                          |                  |            |                                                                                                    |                                  |
| Чтобы улал               | ИТЬ СПИСОК: НОКМ | ите кнопку | Участники ПМЭФ пробежали 5 км «Навстречу ЗАПИСЬ = Участники ПМЭФ пробежали 5 км «Навс POST 🗆                                                                                                  |                                  |
| backspace                | в начале строки  | 1.         |                                                                                                    |                                  |
|                          |                  |            | также путин поручил расширить программу краткосрочных ознакомительных поездок в Россию «повое повое поколение» для молодых представителей политической, общественной, научной и деловой сфер. |                                  |
|                          |                  |            |                                                                                                    |                                  |
|                          |                  |            | Введите /, чтобы выбрать блок +                                                                                                    |                                  |

2. Найдите "Курс"

| Ссылка на курс                           |          |                           |
|------------------------------------------|----------|---------------------------|
| https://edu.dobro.ru/courses/127/        |          |                           |
| Описание                                 |          |                           |
|                                          |          |                           |
| Курс                                     |          |                           |
| Search                                   |          | Showing 20 of 126 results |
| «Learn medical English» для международны | курс 🤌 🗆 |                           |
| «На связи». Эмоциональная поддержка се   | курс 🤌 🗆 |                           |

![](_page_5_Figure_4.jpeg)

#### 9. СОХРАНИТЕ МАТЕРИАЛ

![](_page_6_Figure_1.jpeg)

## 10. ПРОВЕРЬТЕ СТАТЬЮ

#### Так должна выглядеть ваша статья

![](_page_6_Picture_4.jpeg)

Всемирный фестиваль молодёжи прошёл в этом году с 1 по 7 марта на федеральной территории «Сириус» в Сочи. В нём приняли участие 20 тысяч молодых людей из России и из 180 стран мира. В организации масштабного события помогали пять тысяч волонтёров.

На площадке ВФМ-2024 Владимир Путин пообщался с участниками из разных стран и ответил на их вопросы. По итогам встречи Путин поручил Правительству и Администрации Президента «предусмотреть необходимое финансирование и обеспечить проведение в Российской Федерации» Всемирного фестиваля молодёжи раз в шесть лет, начиная с 2030 года. Как сообщает сайт Кремля, в мероприятиях примут участие до 20 тысяч человек.

Всемирные Игры Дружбы 2024

🛅 15 августа – 30 сентября 2024 10:00 – 18:00 🛛 🎯 Оффлайн

Ещё одно масштабное событие в России пройдёт в 2027 году. Владимир Путин поручил организовать Международный фестиваль молодёжи для 10 тысяч участников. Это мероприятие будет проходить также раз в шесть лет, чтобы сохранить и распространить наследие ВФМ.

Кроме того, ежегодно будут проходить международные тематические слёты для молодёжи. В каждом из них примут участие две тысячи человек.

Читайте также:

Участники ПМЭФ пробежали 5 км «Навстречу Играм дружбы»

![](_page_6_Picture_13.jpeg)

Пройти курс

<u>Перейти</u>

По поручению Путина по итогам ВФМ-2024, для представителей молодёжи и организаций из других стран будет организован грантовый конкурс, который поддержит социально-значимые проекты.

Также Путин поручил расширить программу краткосрочных ознакомительных поездок в Россию «Новое поколение» для молодых представителей политической, общественной, научной и деловой сфер.

Планирование и управление социальным воздействием

В этом году <u>стажировка программы пройдёт</u> с 14 по 23 июля: представители некоммерческих организаций из СНГ посетят лекции и стратегические сессии, разработают совместные проекты, познакомятся с работой российских НКО, увидят достопримечательности Москвы и Ханты-Мансийска.

## 11. КАК ОПУБЛИКОВАТЬ СТАТЬЮ

Нажмите "Опубликовать" 1 ~ ~ = Опубликовать Сохранить черновик Настройн Международный фестиваль молодёжи пройдёт в 2027 году в России Владимир Путин поручил провести Международный фестиваль молодёжи в 2027 году. Он станет наследием Всемирного фестиваля молодёжи, который с 2030 года будет регулярным. Какие ещё указания дал Президент России – в материале. Изображение snimok-ekrana-2. Источник Ещё одно масштабное событие в России пройдёт в 2027 году. Владимир Путин поручил организовать Международный фестиваль молодёжи для 10 тысяч участников. Это мероприятие будет проходить также раз в шесть лет, чтобы сохранить и распространить наследие ВФМ. Ссылка на мероприятие https://dobro.ru/event/10589100 Мероприятие Search... Showing 20 of 20009 results 🗏 Всемирные Игры Дружбы 2024 .Помощь военнослужащим и их се... МЕРОПРИЯТИЕ 🤌 🗆 POST 🗆

### 12. ДРУГИЕ ФУНКЦИИ

Добавление "Галереи"

- 1. Перейдите во вкладку "Инструменты"

| × • •                           | ~ <u>−</u>                           |                       |              | Сохранить черновик 🔲 | Опубликовать |
|---------------------------------|--------------------------------------|-----------------------|--------------|----------------------|--------------|
|                                 |                                      |                       | Галлерея     |                      |              |
| Поиск                           |                                      | Q                     | 1            |                      | •            |
| Блоки                           |                                      |                       | Изображение  | 9                    |              |
| <b>¶</b><br>Абзац               | •=<br>Список                         | <b>С</b><br>Заголовок | photo_2024-  | 06                   |              |
| Ö                               | Ö                                    | Ö                     | Источник     |                      |              |
| Изображение                     | Публикация                           | Галерея               |              |                      |              |
| Ö                               | Ö                                    |                       | 2            |                      | •            |
| Видео                           | Курс                                 | Цитата                | Изображение  | 9                    |              |
| С<br>Мероп <mark>ри</mark> ятие | С<br>Интервью                        | Onpoc                 | тречаем р    |                      |              |
| Ö                               | Ö                                    |                       | photo_2024-  | 06                   |              |
| Подписка                        | Vk медиа                             | Квиз                  | Источник     |                      |              |
| О Сделайте<br>клавишу<br>Запись | отступ в списке,<br>space в начале о | нажав<br>строки.      | Аdd изображе | соПары               | e All        |
|                                 |                                      |                       |              |                      |              |

2. Найдите "Галерея"

Как выглядит блок:

| Блоги | 07.06.2024 |
|-------|------------|

![](_page_7_Picture_7.jpeg)

![](_page_7_Picture_8.jpeg)

### 13. КАК ДОБАВИТЬ ВИДЕО

Видео необходимо брать из Вконтакте. Найдите нужный ролик, нажмите "Поделиться"

1. В открывшемся окне нажмите "Экспортировать"

![](_page_8_Picture_3.jpeg)

2. Скопируйте код

![](_page_8_Figure_5.jpeg)

После публикации видео будет выглядеть так:

![](_page_8_Picture_7.jpeg)

#### 14. КАК ДОБАВИТЬ ЦИТАТЫ

![](_page_9_Figure_1.jpeg)

![](_page_9_Picture_2.jpeg)

После публикации цитата будет выглядеть так:

•• «Они будут специалистами в различных областях. И самое важное, что эти специалисты будут ориентированы на те потребности, которые есть в нашей экономике», – приводят слова Дмитрия Чернышенко РИА Новости.

## По вопросам работы других блоков и пользования Личным кабинетом пишите на dobropress@yandex.ru

![](_page_10_Picture_0.jpeg)

# КАК В ДОБРО.МЕДИА ВЕСТИ БЛОГ ОТ ИМЕНИ ОРГАНИЗАЦИИ?

В Добро. Медиа есть возможность вести блог от имени организации, в которой состоишь на ДОБРО. РФ. В данной статье мы расскажем как это сделать.

# ПОРЯДОК ДЕЙСТВИЙ:

1. Необходимо создать профиль организации на ДОБРО.РФ

Как создать профиль организации подробно описано в <u>разделе Базы знаний</u> Если у вас есть прикрепленный к аккаунту на ДОБРО.РФ профиль организации, вы увидите это в меню сайта

![](_page_10_Figure_6.jpeg)

Авторизоваться на сайте Добро. Медиа
 Нажать кнопку «Написать статью»

| <b>Р</b> медиа                                             | Название статьи, блогера, новости | Q                              | Написать статью  | Предложить новость | Сервисы                                                                                                    |
|------------------------------------------------------------|-----------------------------------|--------------------------------|------------------|--------------------|----------------------------------------------------------------------------------------------------|
| Рубрики<br>Повости<br>Статьи<br>Интервью                   | (                                 | Партнёрство Предложить новость |                  | Выход              | Ваши интересы<br>У вас пока нет интересов<br>Тут будут отображаться интересы,<br>на которые вы подписались |
| <ul> <li>Подкасты</li> <li>Видео</li> <li>Блоги</li> </ul> | Черновики 🛞                       |                                | Опубликованные 💿 |                    | <b>С:</b> Настроить интересы                                                                               |
| Развлечения Популярные темы                                |                                   |                                |                  |                    | Что нужно знать прежде, чем<br>написать статью?<br>База знаний                                             |
| Общество                                                   |                                   |                                |                  |                    |                                                                                                    |
| Классическое добро<br>Благотворительность и НКО            |                                   |                                |                  |                    | Если у вас возникли какие-<br>либо проблемы или вопросы.<br>Мы всегда готовы помочь!                       |
| Искусство на простом<br>#МЫВМЕСТЕ                          |                                   |                                |                  |                    | Связаться с Редакцией                                                                                      |
| Год волонтёрства в СНГ-2024<br>Животные                    |                                   |                                |                  |                    | support@dobro.press                                                                                        |

# 4. Кликнуть «сохранить черновик». Возможность опубликовать от организации появится только после сохранения черновика.

5. Перед публикацией в поле «Автор» выберете, от чьего имени вы хотите опубликовать

статью: своего личного профиля или профиля организации

| + / 4 - = |                           |   | Сохранить черновик 🔲 Опубликовать 🔲                                                                                                    |
|-----------|---------------------------|---|----------------------------------------------------------------------------------------------------|
|           | Заголовок<br>Текст статьи | + | <ul> <li>Запись</li> <li>Резюме</li> <li>Пробликовать Немедленно</li> <li>Опубликовать Немедленно</li> <li>Ожидает одобрения</li> <li>Автор</li> <li>Иван Иванов</li> <li>В черновик</li> <li>В корзину</li> </ul> |
| + / 5 ~ = |                           |   | Сохранить черновик 🔲 Опубликовать                                                                                                    |
|           | Заголовок<br>Текст статьи | + | <ul> <li>Запись</li> <li>Резюме</li> <li>Опубликовать Немедленно</li> <li>Ожидает одобрения</li> <li>Автор</li> <li>Тестовая организация</li> <li>В черновик</li> <li>В корзину</li> </ul>                         |

О правилах публикации блогов и порядке их модерации вы можете узнать подробнее в статье «Часто задаваемые вопросы»